## MANUAL PARA ACTUALIZACION DE VIDEOPORTEROS DAHUA (VTH Y VTO)

## 1. descargar de la pagina

https://www.dahuasecurity.com/support/downloadcenter/tools/MaintenanceTools la herramienta Tool Box fig 1-1

| ZoneAlarm Advanced IP Informe<br>Security Scanner estadístico de a                                             |  |
|----------------------------------------------------------------------------------------------------|--|
|                                                                                                    |  |
| Le O Escribe aqui para buscar U Escribe aqui para buscar U Escribe aqui para buscar U Escribe aqui para buscar |  |

2. Registrarse e iniciar sesión fig 1-2

| Cahua ToolBox            | - 3                                      |
|--------------------------|------------------------------------------|
|                          | Welcome                                  |
| Let's join Dahua ToolBox |                                          |
|                          |                                          |
|                          | f ••••••                                 |
|                          | Remember me 🗌 Auto Login Forget Password |
|                          | Sign In                                  |
| <i>U</i> .               | No account? Sign up now                  |
| 4                        |                                          |

Figura 1-2

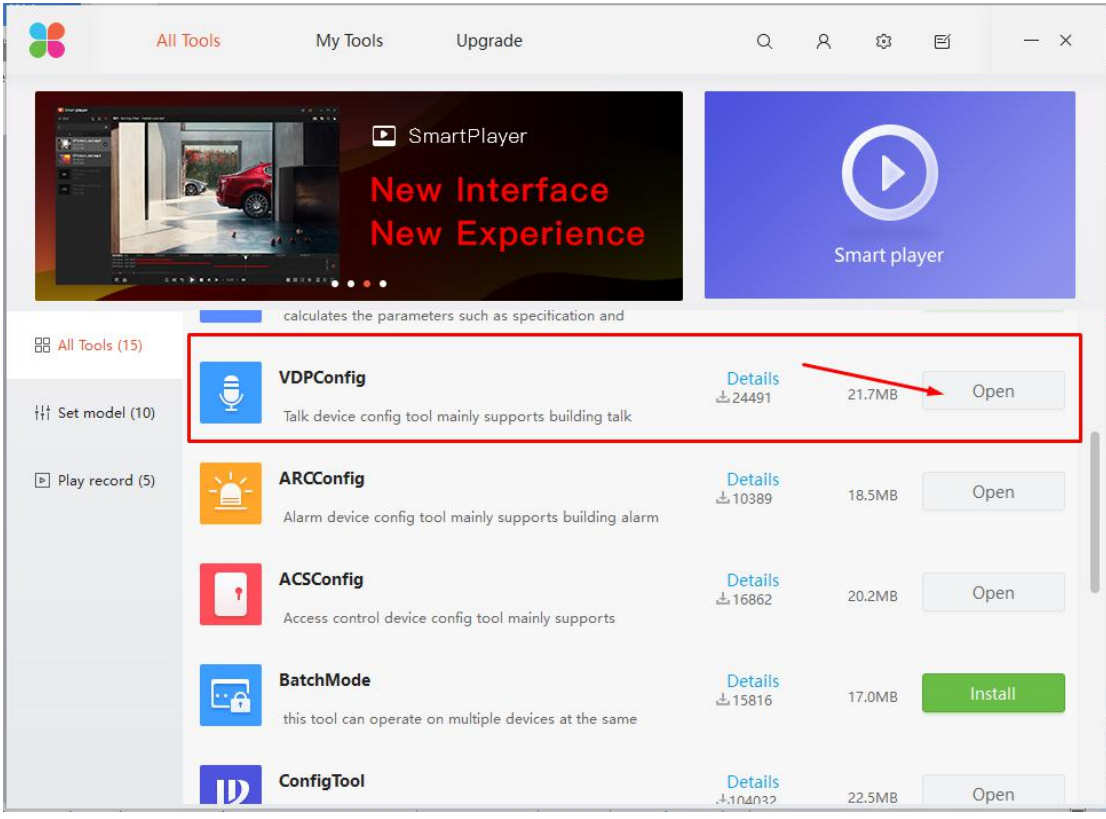

3. Descargar la aplicación <u>"VDPConfig"</u> como se observa en la figura 1-3.

Figura 1-3

4. Abrir la aplicación VDP CONFIG y seleccionar el icono search setting, como se observa en la figura 1-4.

| Ţ            | 0 | 7         | De          | vices found                           | $\odot$          | C Search setting | ]                 |                   | <b>₹</b> – ×         |
|--------------|---|-----------|-------------|---------------------------------------|------------------|------------------|-------------------|-------------------|----------------------|
|              |   | All<br>DB |             | VTH VTO<br>VTT VTA                    | VTS              | Uninitialized    | IPV4 👻            |                   | đ                    |
|              |   | NO.       | Status      | Туре                                  | Model            | IP               | MAC               | Version           | Operate              |
| *            |   | 1         | Initialized | VTH                                   | VTH5221D         | 192.168.1.26     | 38:af:29:63:f5:5b | 4.000.0000002.0.R | 00                   |
|              |   | 2         | Initialized | VTH                                   | VTH5221D         | 192.168.1.32     | 38:af:29:63:f5:72 | 4.000.0000002.0.R | 00                   |
| $(\uparrow)$ |   | 3         | Initialized | VTH                                   | VTH5221D         | 192.168.1.109    | 38:af:29:63:f5:0e | 4.000.0000002.0.R | 00                   |
| $\odot$      |   | 4         | Initialized | VTH                                   | VTH5221D         | 192.168.1.43     | 38:af:29:63:f5:cb | 4.000.0000002.0.R | 00                   |
|              |   | 5         | Initialized | • • • • • • • • • • • • • • • • • • • | VT02111D         | 192.168.1.105    | 38:af:29:44:3d:f8 | 3.120.0001.0.R    | 000                  |
|              |   | 6         | Initialized | ντο                                   | VT02111D         | 192.168.1.108    | 38:af:29:44:3d:e7 | 3.120.0001.0.R    | 08                   |
| _            |   | 7         | Initialized | VTH                                   | VTH5221D         | 192.168.1.38     | 38:af:29:1b:bd:24 | 4.000.0000002.0.R | 00                   |
| பி           |   |           |             |                                       |                  |                  |                   |                   |                      |
| ᠿ            |   |           |             |                                       |                  |                  |                   |                   |                      |
|              |   |           |             |                                       |                  |                  |                   |                   |                      |
|              | Û | Initializ | e           | I Modify IP *                         | 0 devices select | ed               | 📥 Import          | ف Export 🛛 🕂 A    | dd 🛛 <u> </u> Delete |

Figura 1-4

| Ţ            |   | 7         | De          | vices found |            | 0              | Search setti   | ng                 |                | <b>▼</b> - × |
|--------------|---|-----------|-------------|-------------|------------|----------------|----------------|--------------------|----------------|--------------|
| $\mathbb{P}$ |   | All<br>DB |             | VTH         | VTO<br>VTA | VTS Others     | Uninitializ    | ed<br>d IPV4       | •              | ٩            |
|              |   | NO.       | Status      | Туре        |            | Model          | IP             | MAC                | Version        | Operate      |
| *            |   | 1         | Initialized | ИТИ         |            | Setting        |                |                    |                | ×            |
| <u>(</u>     |   | 2         | Initialized | VTH         |            |                | Current Seame  | nt Search          | Other Segment  | Search       |
|              |   | 3         | Initialized | VTH         |            |                | Guirent Gegine | in dearch          |                | Search       |
| $\sim$       |   | 4         | Initialized | VTH         |            |                |                |                    |                |              |
|              |   | 5         | Initialized | • УТО       |            | Start IP 1     | 72 . 23 . 3    | . <mark>0</mark> E | nd IP 172 . 23 | . 3 . 255    |
| u=           |   | 6         | Initialized | • УТО       |            |                |                |                    |                |              |
| <b>—</b>     |   | 7         | Initialized | VTH         |            | Username a     | amin           | Pass               | word           |              |
| பி           |   |           |             |             |            |                |                |                    |                |              |
| $\bigcirc$   |   |           |             |             |            |                |                |                    |                | ОК           |
|              | 0 | Initializ | ze (        | D Modify IP | *          | 0 devices sele | icted          | 📥 Imp              | ort 🔒 Export 💻 | Add 🔟 Delete |

5. Escribir únicamente la contraseña correcta del equipo que se desea actualizar y dar clic en "OK".

Figura 1-5

6. Ir a la pestaña de upgrade como lo muestra la figura 1-6.

| Ţ          | 7          | Devices  | found          | 📀 🌣 Se            | arch setting      |        | <b>₹</b> – × |
|------------|------------|----------|----------------|-------------------|-------------------|--------|--------------|
| (IP)       | All        | VTH      | VTO<br>VTA     | VTS DE            |                   | S.     |              |
| $\sim$     | <b>NO.</b> | Туре     | IP             | Version           | Upgrade File Path | Browse | Operate      |
| *          | 1          | VTH      | 192.168.1.26   | 4.000.0000002.0.R |                   | Browse | Upgrade      |
| $\sim$     | 2          | VTH      | 192.168.1.32   | 4.000.0000002.0.R |                   | Browse | Upgrade      |
|            | 3          | • то     | 192.168.1.105  | 3.120.0001.0.R    |                   | Browse | Upgrade      |
|            | 4          | VTH      | 192.168.1.43   | 4.000.0000002.0.R |                   | Browse | Upgrade      |
|            | 5          | • уто    | 192.168.1.108  | 3.120.0001.0.R    |                   | Browse | Upgrade      |
|            | 6          | VTH      | 192.168.1.109  | 4.000.0000002.0.R |                   | Browse | Upgrade      |
|            |            | VTH      | 192.168.1.38   | 4.000.0000002.0.R |                   | Browse | Upgrade      |
| ц¢         |            | 21       |                |                   |                   |        |              |
| $\bigcirc$ |            | UPGF     | ADE            |                   |                   |        |              |
|            | 强 Batch U  | pgrade * | 0 devices sele | sted              |                   |        |              |

Figura 1-6

7. Una vez encontrado nuestro dispositivo, seleccionar el botón de "Browse" del dispositivo a actualizar y seleccionar el archivo con la nomenclatura del modelo y con extensión .bin. Dar clic en OPEN

La capeta debe de contener múltiples archivos de configuración. Aprox 17 archivos NO seleccionar el archivo .language.bin Ĵ 7 **Devices** found C Search setting All VTH VTO VTS DB Q VTT VTA Others (IP) ND. Туре Version Upgrade File Path Browse Operate IP \* 1 VTH 192.168.1.26 4.000.0000002.0.R Browse Upgrade 🚺 Open 3  $(\uparrow)$ Look in: 📴 C:\Users\Karen García\Docume....000.0012000.0.R.20180731\_OK 🗸 🤇 🔘 🚺 🔳 🗐 4 General\_VTH52X1D\_Eng\_P\_V3.000.0012000.0.R.20180731.bin General\_VTH52X1D\_Eng\_P\_V3.000.0012000.0.R.20180731.language.bin S My Computer 5 🙎 Karen García Upall\_VTH52X1D.20180731.bin F 6 ARCHIVO .bin 7 Upgrade ≏ General\_VTH52X1D\_Eng\_P\_V3.000.0012000.0.R.20180731.bin Open File name Files of type: \*.bin Cancel Batch opyraue

Figura 1-7

8. Dar clic en UPGRADE-> seleccionar MAIN PROGRAM -> dar clic en OK

Una vez que finalice el proceso esperar a que reinicie el tiempo que le sea necesario al equipo

| ₽                | 7   | Devices    | found         | <b>O</b> •     | Search setting               |        | ₹ -     |
|------------------|-----|------------|---------------|----------------|------------------------------|--------|---------|
| (IP)             | All | VTH<br>VTT | VTO<br>VTA    | VTS Others     | DB                           | 9      |         |
|                  | NO. | Туре       | IP            | Version        | Upgrade File Path            | Browse | Operate |
| 8                | 1   | VTH        | 192.168.1.26  | 4.000.0000002. | 0.R C:/Users/Karen           | Browse | Upgrade |
| ~                | 2   | VTH        | 192.168.1.32  | Lingrade Setup | Saidaboldineniarbi n w_rALic | Browse | Upgrade |
|                  | 3   | • то       | 192.168.1.105 | opgrado ootap  |                              | Browse | Upgrade |
|                  | 4   | VTH        | 192.168.1.43  |                |                              | Browse | Upgrade |
|                  | 5   | ντο        | 192.168.1.108 | Opgrade Type   | Main Program 👻               | Browse | Upgrade |
|                  | 6   | VTH        | 192.168.1.109 | Clear Config:  |                              | Browse | Upgrade |
|                  | 7   | VTH        | 192.168.1.38  |                |                              | Browse | Upgrade |
|                  |     |            |               |                | ОК                           |        |         |
|                  |     |            |               |                |                              |        |         |
| C <sup>↓</sup> 2 |     |            |               |                |                              |        |         |
|                  |     |            |               |                |                              |        |         |
|                  |     |            |               |                |                              |        |         |
|                  |     |            |               |                |                              |        |         |
|                  |     |            |               |                |                              |        |         |
|                  |     |            |               |                |                              |        |         |

Figura 1-8

## 9. Parche de idioma

Dar clic en BROWSE -> seleccionar el archivo correcto con identificador "SpaEng".bin -> OPEN

| Ţ                            | 7                                 | Devices found 📀 🌣 Search setting                                              | <b>▼</b> - ×       |
|------------------------------|-----------------------------------|-------------------------------------------------------------------------------|--------------------|
| (IP)                         | All                               | VTH VTO VTS DB                                                                |                    |
| $\smile$                     | NO.                               | Open ? X                                                                      | Operate            |
| ×                            | <ul><li>✓ 1</li><li>□ 2</li></ul> | Look in: C:\Users\Karen García\000002.0.R.20180411_OK                         | Upgrade<br>Upgrade |
| $(\mathbf{\hat{T}})$         | 3                                 |                                                                               | Upgrade            |
|                              | 4                                 |                                                                               | Upgrade            |
|                              | 5                                 |                                                                               | Upgrade            |
|                              |                                   |                                                                               | Upgrade            |
|                              |                                   |                                                                               | opgrade            |
| $\langle \mathbf{r} \rangle$ |                                   |                                                                               |                    |
|                              |                                   | File name: H52X1D-data_SpaEng_P_16M_PART_V4.000.0000002.0.R.20180411.bin Open |                    |
|                              |                                   | Files of type: *.bin   Cancel                                                 |                    |
|                              |                                   |                                                                               |                    |
|                              | 强 Batch U                         | Ipgrade * 1 devices selected                                                  |                    |
|                              |                                   | Figure 1.0                                                                    |                    |

Figura 1-9

10. Seleccionar UPGRADE -> MAIN PROGRAM -> OK

Una vez que finalice el proceso esperar a que reinicie el tiempo que le sea necesario al equipo

| Ŷ      |    | 7       | Devices  | found         |              | Search setting                           |                |        | <b>₹</b> - × |
|--------|----|---------|----------|---------------|--------------|------------------------------------------|----------------|--------|--------------|
| (IP)   |    | All     | VTH      | VTO           | VTS Others   | DB                                       |                | g      |              |
|        |    | NO.     | Туре     | IP            | Version      | Upgrade File Pat                         | h              | Browse | Operate      |
| *      |    | 1       | VTH      | 192.168.1.26  | 4.000.000002 | 2.0.R C:/Users/Karen<br>García/Documents | NDP/FW_VALIDAD | Browse | Upgrade      |
|        |    | 2       | VTH      | 192.168.1.32  | 4.000.000000 | O R                                      | _              | Browse | Upgrade      |
|        |    | 3       | • УТО    | 192.168.1.105 | 3.120.00     | ograde Setup                             |                | se     | Upgrade      |
| $\sim$ |    | 4       | VTH      | 192.168.1.43  | 4.000.00     |                                          |                | se     | Upgrade      |
|        |    | 5       | ито      | 192.168.1.108 | 3.120.00     | Upgrade Type: Mai                        | n Program 🛛 👻  | se     | Upgrade      |
|        |    | 6       | VTH      | 192.168.1.109 | 4.000.00     |                                          |                | se     | Upgrade      |
| -      |    | 7       | VTH      | 192.168.1.38  | 4.000.000    | Clear Config:                            |                | se     | Upgrade      |
| ő      |    |         |          |               |              |                                          | OF             | ĸ      |              |
|        |    |         |          |               |              |                                          |                |        |              |
|        |    |         |          |               |              |                                          |                |        |              |
|        |    |         |          |               |              |                                          |                |        |              |
|        |    |         |          |               |              |                                          |                |        |              |
|        |    |         |          |               |              |                                          |                |        |              |
|        |    |         |          |               |              |                                          |                |        |              |
|        | 10 | Batch U | pgrade * | 1 devices s   | elected      |                                          |                |        |              |

## NO DESCONECTAR EN NINGUN MOMENTO.

Figura 1-10